## 指导教师操作指南

一、登入指南

PC 电脑端登录:

1.在浏览器中打开 www.xybsyw.com;

2.选择"我是老师";

3.选择您要登录的学校;

4.选择省份,点击要登录的学校,或者通过关键字搜索学校;

5.输入用户和密码;

6.登录;

7.登录校友邦后,点击姓名旁边三角形—进入个人资料—进入安全信息—修改密码.

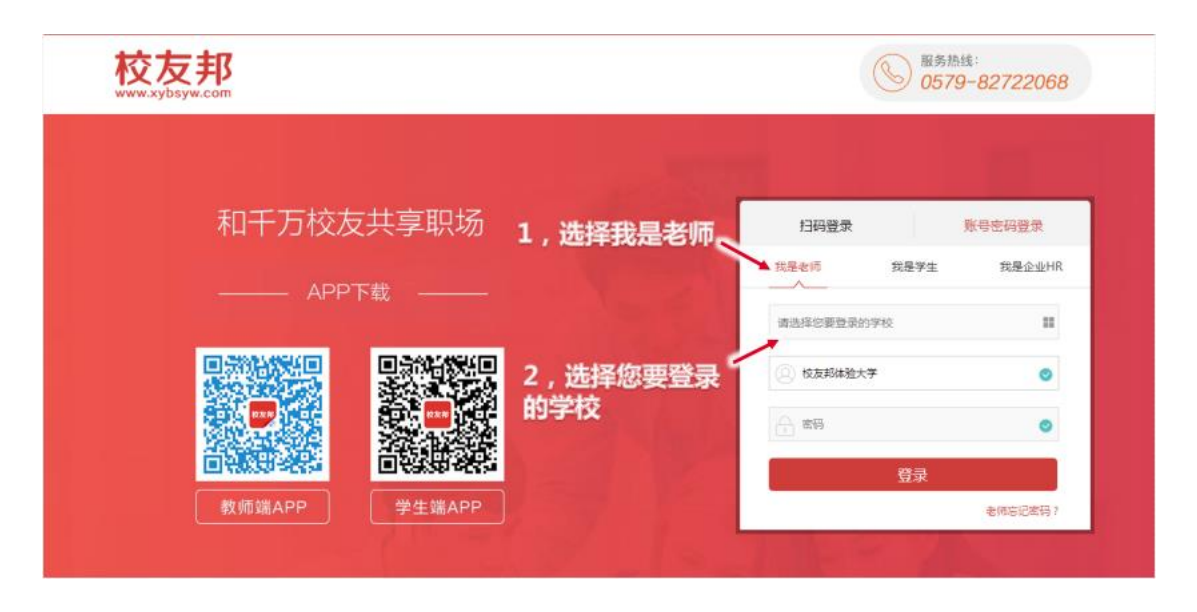

| 校友邦                                                                                                    |                                              |                                                                                                    |                                           | 图 服务热线:<br>0579-82722068   |   |
|----------------------------------------------------------------------------------------------------|----------------------------------------------|----------------------------------------------------------------------------------------------------|-------------------------------------------|----------------------------|---|
| 和干                                                                                                    |                                              | 満法学校           山山         内敷吉         辽今留           江西音         山东音         河南省           豊州音         云南省         西端           澳门 | 吉林省 黑龙江 上海市<br>湖北省 湖南省 广东省<br>陕西省 甘肃省 青海省 | 江苏賀<br>广西省<br>宇夏<br>账号密码登录 | • |
| ,或者直接通过学                                                                                                    | 搜索学校名称 搜索<br>北京电影学院现代创意媒体学<br>流州职业学院         | 滨州学院<br>东营科技职业学院                                                                                                    | 滨州医学院<br>东营职业学院                           | 生 我是企业HR                   |   |
| 名称搜索学校<br>————————————————————————————————————                                                                                                    | 德州科技职业学院<br>菏泽家政职业学院<br>菏泽职业学院<br>济南工程职业技术学院 | 德州学院<br>菏泽学院<br>济南大学<br>济南护理职业学院                                                                                                  | 德州职业技术学院<br>菏泽医学专科学校<br>济南大学泉城学院<br>济宁学院  | •                          |   |
| 1988日 1988日 1988年 1988年 1988585000000000000000000000000000000000 | 済憲的川原治憲義支援学校                                 | 济宁医学院<br>清空/关闭                                                                                                    | 济宁职业技术举跳                                  | ▼                          |   |

| 和千万校友  | 反共享职场                  | 扫码登录        | 账号密码登录   |
|--------|------------------------|-------------|----------|
|        | <sub>下世</sub> 5,输入用户名和 | 2 我是老师 我是学  | 生 我是企业HI |
|        | '** 码,点击登录按钮           | 浙江督-校友现开放学院 |          |
| 国家能够适应 |                        | ② 开放李碗      | 0        |
|        |                        | ·           | 0        |
| 首领等系统  |                        | 登录          | ŧ        |
| 教师端APP | 学生端APP                 |             | 老师忘记离码?  |

APP 手机端登录

1.www.xybsyw.com,首页左侧教师端 APP 二维码;

2.使用手机 QQ 或者浏览器扫描二维码,或应用商店下载安装;

3.点击"我的"标签→点击登入→选择学校→输入学校分配的教师帐号与密码(即

发送至手机或邮箱的帐号密码);

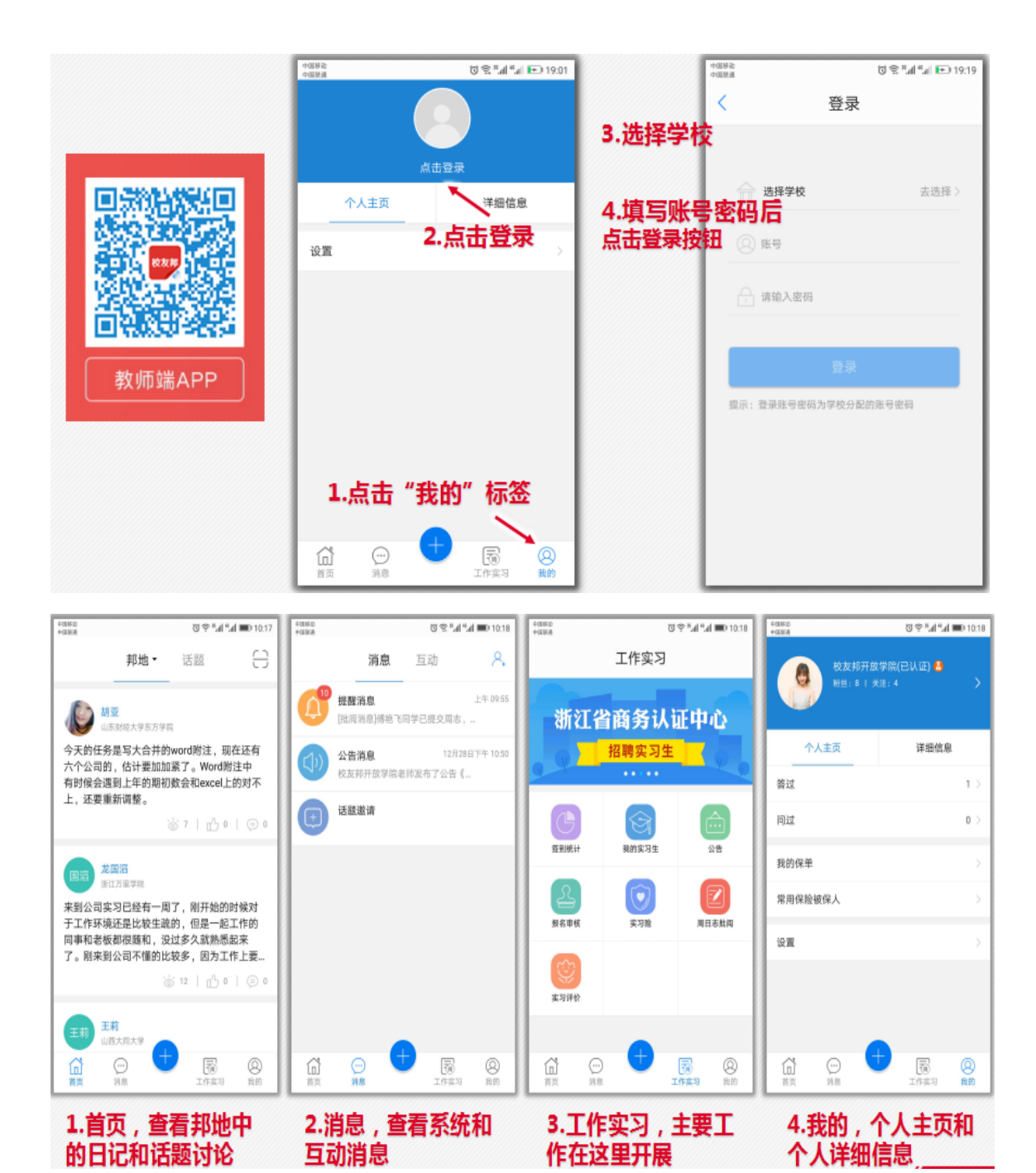

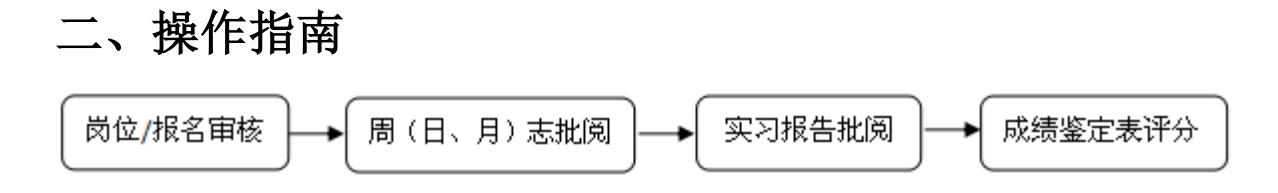

1. 学生报名在线审核

PC 端:

操作路径 :登录校友邦→报名审核→待审核→预览岗位详情→符合本次实习要求

点"通过",不符合本次实习要求点"拒绝",退回学生重新提交。

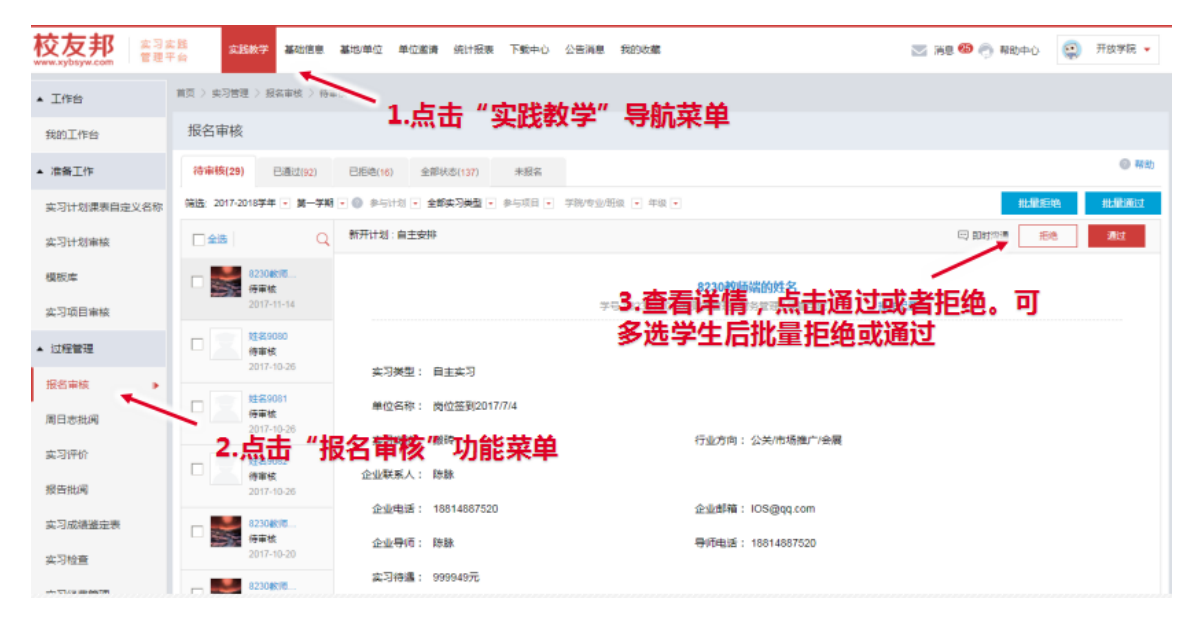

APP 端:

操作路径:登录校友邦→工作实习→报名审核→待审核→预览岗位详情→符合本 次实习要求点"通过",不符合本次实习要求点"拒绝",退回学生重新提交。

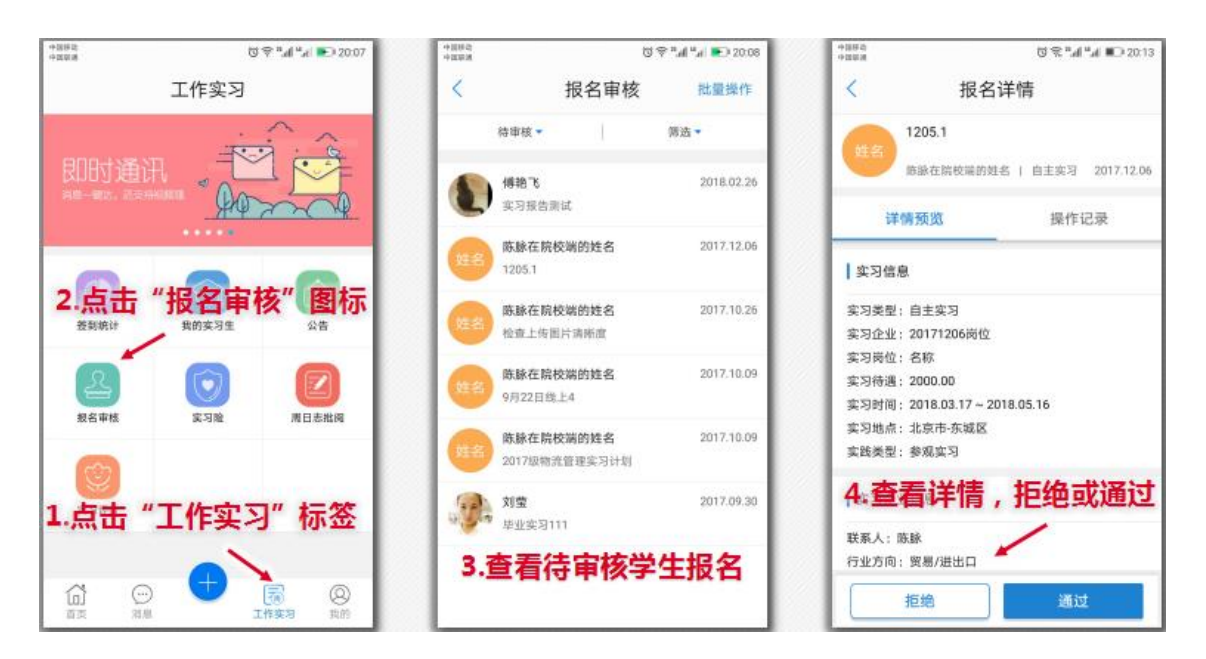

2. 周(日、月)志批阅

PC 端:

操作路径:登录校友邦→实践教学→周日志批阅→按批阅要求选择日志、周志或 月志→选中待批阅的学生→预览周(日、月)志内容→符合要求点右上角"通过 按钮",会跳出评语框(可自由填写,也可选择快捷回复);不符合要求点"退 回修改"

如该生周日志很优秀也可点击右上角收藏图标,进行收藏保存。(周日志显示默 认为当前学期的)。

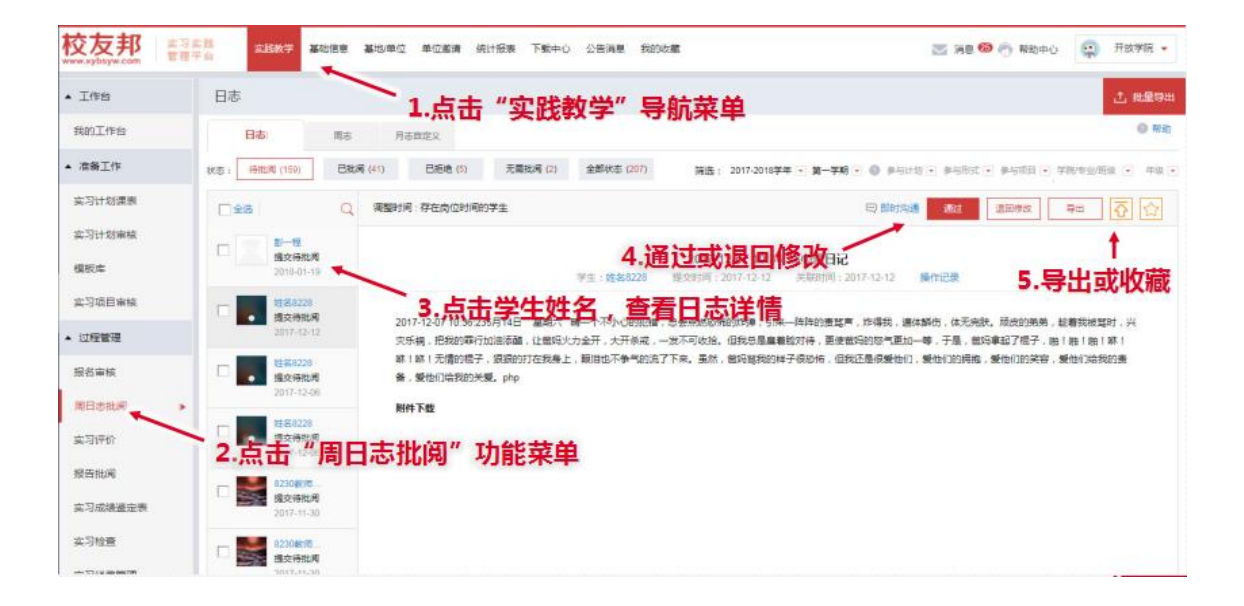

| 校友邦<br>www.sybsyw.com |                                         | 单位参请 统计领表 下歌中心 公告消息 我的收藏         | 🖂 洞思 🥮 🍈 新助中心 🔹 开放学院 •                                        |
|-----------------------|-----------------------------------------|----------------------------------|---------------------------------------------------------------|
| • Ins                 | 日志自定义名称批阅                               |                                  | 1. mailem                                                     |
| 我的工作台                 | 日本自定义名称 東古 月                            | 18ax                             | 0 #m                                                          |
| ▲ 准备工作                | (北京: (明批用 (159) 日乱間 (41)                | Base () Exection are 批阅,打分, , 输入 | 入评语,可快捷回复                                                     |
| 实习计划课表自定义名称           | C:::: Q. #51                            | 批调                               |                                                               |
| 实习计划审核                | 8-6                                     | 分数: 分 (100,前分)                   |                                                               |
| 權板库                   | 道交待批判<br>2018-01-19                     | 译谱: 调输入评调                        | 17-13-12 操作记录                                                 |
| 实习项目审核                | C                                       |                                  |                                                               |
| ▲ 过程管理                | 2017-12-12                              |                                  | 、炸得到、通体期伤、体无两款、局质的常常、起着到被帮助、兴<br>妈的怒气更加一等,于是,曾妈拿起了慌子,跑!跑!跑!都! |
| 报名编校                  | 日 · · · · · · · · · · · · · · · · · · · | 快速回复 📧 自法义回复设置                   | 还是很爱他们、爱他们的用袖,爱他们的笑容,爱他们她就的黄                                  |
| 第日志批阅 >               | 2017-12-06                              | 关闭 经存                            |                                                               |
| <b>实习评</b> 的          | 日 6 度225 L<br>度交接批判<br>2017-02-05       |                                  | _                                                             |
| 报告批问                  |                                         |                                  |                                                               |
| 实习成绩鉴定表               | 1 國家 國交時批測<br>2017-11-30                |                                  |                                                               |
| 实习检查<br>+ 70-2000年1月  | 口 Mar 8230878<br>度支持批判<br>2005-01-20    |                                  |                                                               |

APP 端:

操作路径:登录校友邦→工作实习→周日志批阅→我指导的学生→点击查看内容

→审核通过→评分/评语或退回修改。

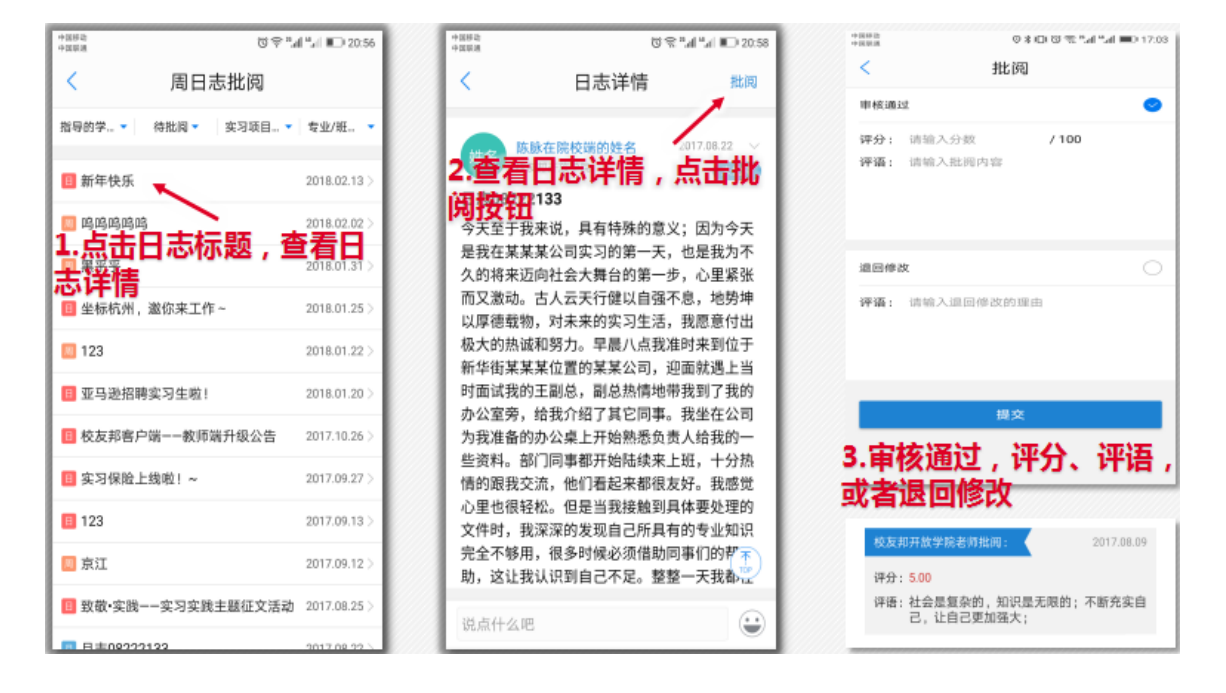

3. 实习报告批阅

PC 端:

操作路径 :登录校友邦→实践教学→报告批阅→符合要求点右上角 "通过按钮", 会跳出评语框 ( 可自由填写 , 也可选择快捷回复 ) ; 不符合要求点 "退回修改"。

(指导老师端也可以下载实习报告保存)

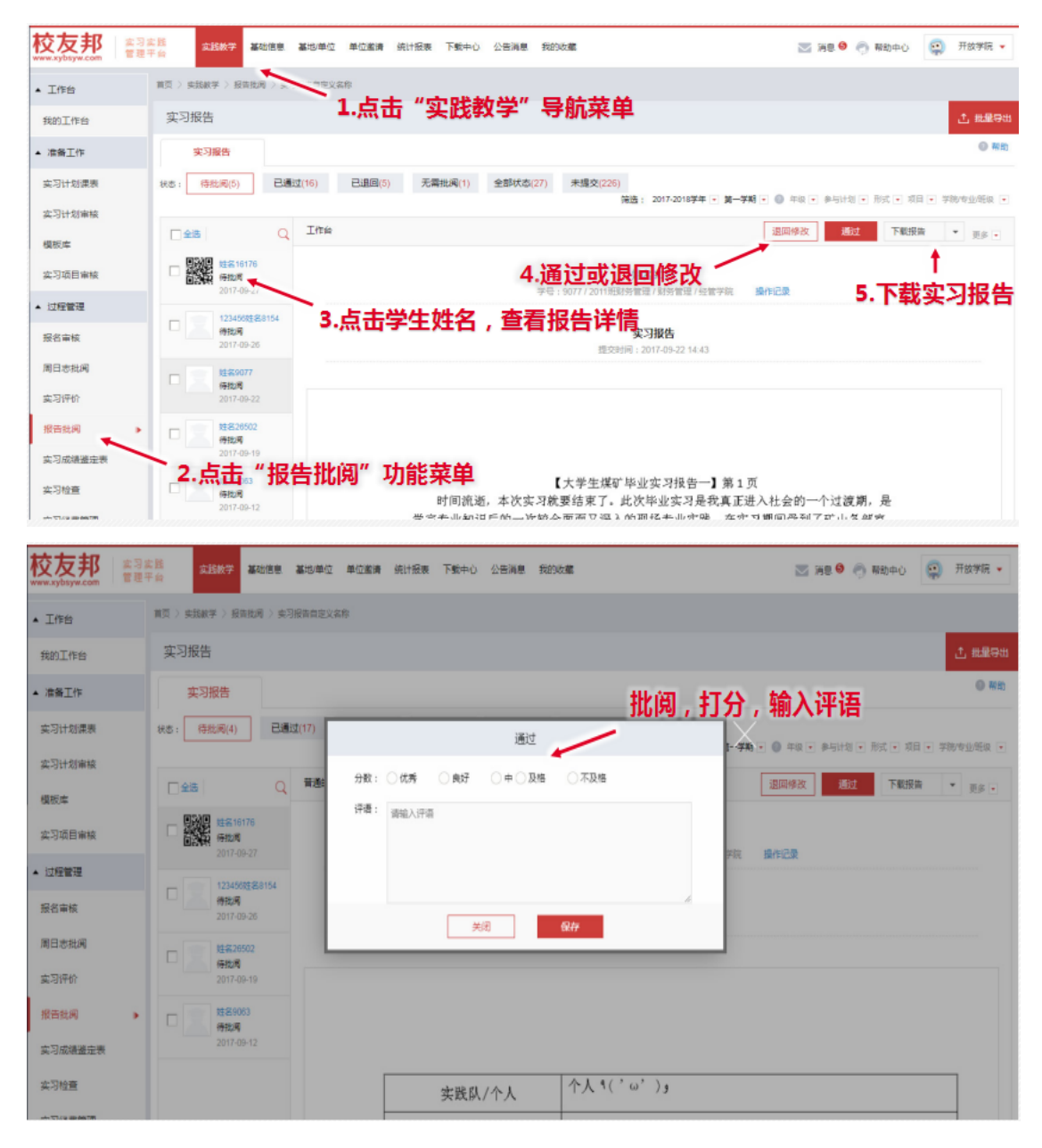

4. 成绩鉴定表评分

PC 端:

操作路径:登录校友邦→实践教学→实习成绩鉴定表→鉴定

(指导老师端也可以下载成绩鉴定表保存)

| 校友邦<br>www.xybsyw.com 管理 | 实践<br>平台 实践教学 基础信息             | 基地學位 學位重清 统计报表 下载中心 公告消息 我的政权                                                                                              | 🐷 消息 🧐 👘 騎助中心 🙀 开放学院 🔹 |
|--------------------------|--------------------------------|----------------------------------------------------------------------------------------------------|------------------------|
| ▲ 工作台                    | 前页 〉 实践教学 〉 实习成绩重正。            |                                                                                                    |                        |
| 我的工作台                    | 实习成绩鉴定表                        | 1.点击"实践教学"导航采单                                                                                                    | 土 挑战号出                 |
| ▲ 准备工作                   | 筛选: 2017-2018学年 · 第一学期 ·       | 🜒 antitu a antitu a antitu a situesta a far a                                                                              | • WB)                  |
| 实习计划课表                   | \$Q                            | 体育学院2014级华业实习                                                                                                    | 指导影响重要                 |
| 实习计划审核                   | 2017-11-28 17:10               | 4.点击鉴定按钮                                                                                                    |                        |
| 欄板库                      | □ <b>月一芳(1</b><br>2017-09-30 ● | Δ <sub>1</sub> , Ξ τη ετροστησι τη τη κράζει Σλεντά μαζά τη Σλεντά μαζά τη διαδορία μαζά το λογτά λα<br>Δ <sub>1</sub> , Ξ | 5. 卜载崟定矛               |
| 实习项目审核                   | - 15-R/1                       |                                                                                                    |                        |
| ▲ 过程管理                   | 2017-09-29 09:10               | ***3:点击字生姓名,查看鉴定表详情                                                                                                    |                        |
| 报名审核                     | D 2017-09-25 14:18             | 振导老师鉴定                                                                                                    |                        |
| 周日志批阅                    | <b>₩</b> −7€(1                 | 还未過意                                                                                                    |                        |
| 实习评价                     | 2017-10-18 17:23               | 損导老师评分                                                                                                    |                        |
| 报告批阅                     | 2017-09-21 12:59               | 2014/122<br>教务者师鉴定                                                                                                    |                        |
| 实习成绩鉴定表                  | D 2017-10-27 13:43             | 近末避定                                                                                                    |                        |
| 实习检查<br>                 | 2.点击"实                         | <sup>33#₩0888</sup><br>习成绩鉴定表"功能菜单 ≝≭≝≇                                                                                    |                        |

## 三、其他功能说明

1. 我的实习生

PC 端:

操作路径:登录校友邦→实践教学→我的实习生→实习过程统计;(该模块内容 显示已参与到实习中的学生)

| 校友邦<br>www.xybsyw.com | 实习实践 实践数学<br>管理平台  | 基地/单位 单位邀请     | 下载中心 公告                                | 消息 我的!     | 女蔵    |         |     | >剤  | 1 🔍 💮 🛱           | 助中心         | 苑老师 🚽       | ·   |
|-----------------------|--------------------|----------------|----------------------------------------|------------|-------|---------|-----|-----|-------------------|-------------|-------------|-----|
| ▼ 工作台                 | 首页 > 实践教学 > 目      | 我的实习生          |                                        |            |       |         |     |     | 清输入               | 学生姓名或学号     |             | Q   |
| ▼ 准备工作                | 我的实习生              |                |                                        |            |       |         |     |     |                   |             |             |     |
| ▼ 过程管理                | 实习过程统计             | 学生参与情况         |                                        |            |       |         |     |     |                   |             | 0 胡         | 5   |
| ▲ 我的实习生               | 筛选: 2016-2017学年    |                | 計划 💌 参与形                               | 式 💌 参与项    | =     |         |     |     |                   |             |             |     |
| 我的实习生                 | ▶ 序号 姓名            | ** 2.查看        | 实习过                                    | 程统计        | 参与项目  | 预实习报告   | 日志  | 周志  | 月志                | 实习评价        | 实习报告        |     |
| 等到统计                  | 1 yuan             | 11061106 校友邦开  | 2014级计                                 | 集中安排       | 3     | 无需提交    | 不需要 | 0   | 不需要               | 未评价         | 未提交         |     |
|                       | 1.点击"              | 我的实习           |                                        | 看已         | 参与习   | 习学生     | 列表  | 0   | 0                 | 已评价         | 未提交         |     |
|                       | 3 陈振涛              | 430012545 生物科学 |                                        | 自主安排       | 自主安排  | 无需提交    | 0   | 0   | 0                 | 未评价         | 未提交         |     |
|                       | 4 yuan             | 11061106 校友邦开  | 。 专业实习                                 | 自主安排       | 自主安排  | 无需提交    | 0   | 0   | 0                 | 未评价         | 未提交         |     |
|                       | 5 张厚坤              | 201703 生物科学    |                                        | 集中安排       | 模压    | 无需提交    | 不需要 | 不需要 | 不需要               | 未评价         | 无需提交        |     |
|                       | 6 苑兆圖              | 1234567 生物科学   | 蜀者荷枯                                   | 集中安排       | 模压    | 无需提交    | 不需要 | 不需要 | 不需要               | 未评价         | 无需提交        |     |
|                       | 7 贾若曦              | 20130006 生物科学  | 菊老荷枯                                   | 集中安排       | 模压    | 无需提交    | 不需要 | 不需要 | 不需要               | 未评价         | 无需提交        |     |
|                       | 8 yuan             | 11061106 校友邦开  | 菊老荷枯                                   | 集中安排       | 模压    | 无需提交    | 不需要 | 不需要 | 不需要               | 未评价         | 无需提交        |     |
|                       | a 241              | 337777111 由子舍客 | 540 H-NBERT                            | 伸由肉排       | 01    | 主語語な    | 0   | n   | n                 | <b>丰</b> 涯桥 | 本語 众        |     |
| 校友邦                   | 4.可实前<br>了题手台 实践数学 | 基地单位 单位表清      | 下戦中心 公告派                               | 意 我的收藏     | 5     |         |     | 🗵 蒲 | 8 <b>00</b> (%) H | 80+0 😳      | 开放李碗        | •   |
| 实习项目提交                | HO SERVE ) S       | 的实习生           |                                        |            |       |         |     |     | 遗验,               | \学生姓名或学与    | n.<br>5     | Q   |
| 实习项目管理                | 我的实习生              |                |                                        |            |       |         |     |     |                   |             |             |     |
| ▲ 过程管理                | ertici@ei+         | 学生参与情况         |                                        |            |       |         |     |     |                   |             |             |     |
| 报名审核                  | 编选 2017-2018学年     |                | ·如 · · · · · · · · · · · · · · · · · · | •          |       |         |     |     |                   |             | 0.4         | 910 |
| 周日志批阅                 | 82 42              | **             | 查看学生                                   | <b>E参与</b> | 青况列   | 表       |     | -8  |                   | -           | *=+++       |     |
| 实习评价                  | /5-2 X2-H          | 75             | 4 <u>77</u>                            |            | alawa |         | 100 | 142 |                   | 5/034<br>8± | 行軍地         |     |
| 报告批阅                  | 1 胜名16175          | 5 16175        | 国际标济法                                  |            | 激活    | 2014884 | 网络国 |     |                   | 集中          | 待参与         |     |
| 实习成绩鉴定表               |                    |                |                                        |            |       |         |     |     |                   | 双向          |             |     |
| 次国協会                  | 2 税海草              | 1122782035     | 财务管理                                   |            | 激活    | 工作台     |     |     |                   | 日王<br>東中    | ·哈萨与<br>审核中 |     |
| Second E              |                    |                |                                        |            |       |         |     |     |                   | R2160       | 重新          |     |
| 实习经费管理<br>• 新的水习#     |                    |                |                                        |            |       |         |     |     |                   |             |             |     |
|                       |                    |                |                                        |            |       |         |     |     |                   |             |             |     |
| 我的买习生                 |                    |                |                                        |            |       |         |     |     |                   |             |             |     |
| 盔到统计                  | •                  |                |                                        |            |       |         |     |     |                   |             |             |     |

APP 端:

操作路径:登入校友邦→工作实习→我的实习生→查看学生实习详情

(说明:如学生未报名加入实习,我的实习生模块数据为空)

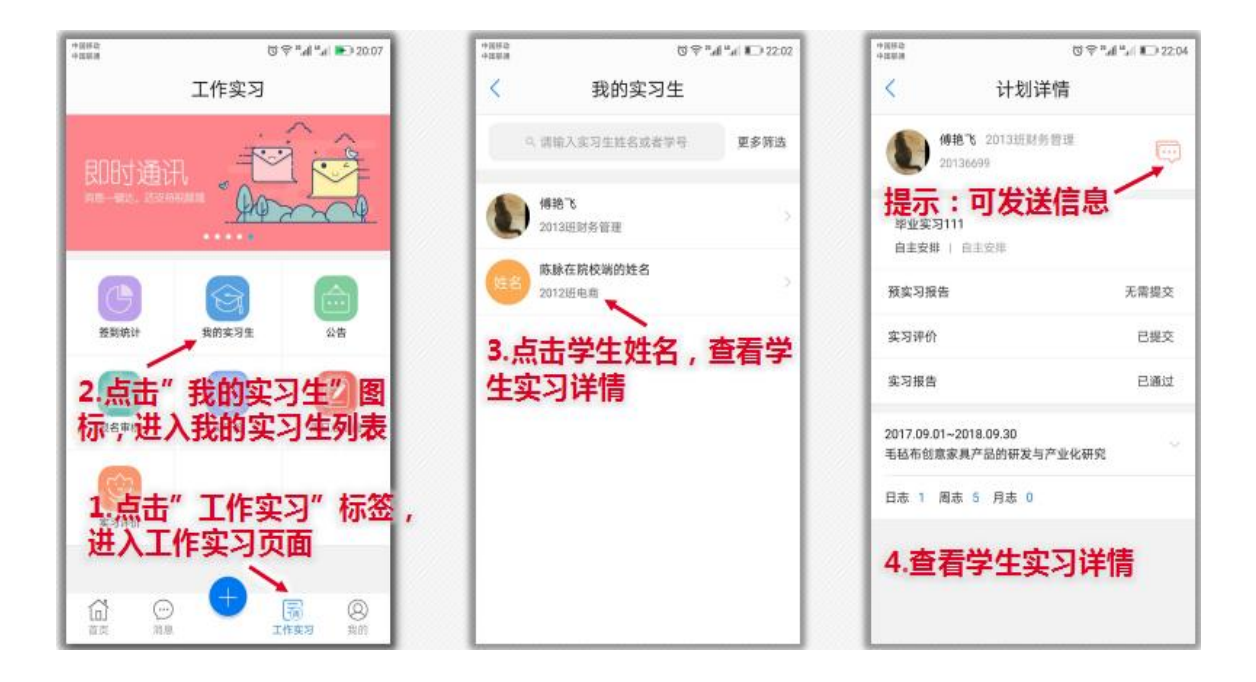

2. 查看签到统计

PC 端:

操作路径:登录校友邦→实践教学→签到统计→查看统计详情

| 校友邦<br>www.xybsyw.com | 日本院<br>日平台 新規学 基地単位 単位憲清 下数中心 公告消息 我的收藏 💽 消息 🖲 税助中心 😳 开放学院 マ                  |
|-----------------------|-------------------------------------------------------------------------------|
| 实习项目提交                | ■页 > 成記載学 > 並至此計<br>衛組入学生姓名成学号 Q                                              |
| 实习项目管理                | 蒲遗: 2017-2018学年 ● 第二学期 ● 参与计划 ● 参与形式 ● 参与项目 ●                                 |
| ▲ 过程管理                | 序号 姓名 李导 班级 年级 专业 院系) 参与计划 打卡天数 打卡次数 正常打卡天数 外勤打卡天数 操作                         |
| 报名审核                  | 1 姓名8 8155 2011班时 2011级 财务管理 经营学院 "2"、 0 0 0 0 变新详确                           |
| 周日志批阅                 |                                                                               |
| 实习评价                  | 2.点击"查看详情",查                                                                  |
| 报告批阅                  | 自己的一些,你们就是你们的你们,你们就是你们的你们,你们就是你们的你们。"<br>———————————————————————————————————— |
| 实习成绩鉴定表               |                                                                               |
| 实习检查                  |                                                                               |
| 实习经费管理                |                                                                               |
| ▲ 我的实习生               | 1.点击"签到统计",查                                                                  |
| 我的实习生                 | 有金到狁计列表                                                                       |
| 签到统计                  |                                                                               |

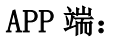

操作路径:登录校友邦→工作实习→签到统计→查看当日签到统计

| 中国部25<br>中国第28         | ଅ ବ " <b>.ଖ ".ଶ ) ହ</b> େ 20:07                       | +5882<br>+329.8  | c                           | 3 ⇔ "4 "4 <b>€</b> | ) 21:35    | 中国部之<br>中国部連        |                                           |                                                |                                                 | Q.4.                      | ana a                     | □ 21:41                   |
|------------------------|-------------------------------------------------------|------------------|-----------------------------|--------------------|------------|---------------------|-------------------------------------------|------------------------------------------------|-------------------------------------------------|---------------------------|---------------------------|---------------------------|
| 2                      | E作实习                                                  | × -              | 签到统计                        |                    | 搜索         | <                   |                                           | 签                                              | <b>到</b> 详                                      | 情                         |                           |                           |
| 即时通讯                   |                                                       | 201<br>3.选打      | 802-27                      |                    | 签          | 5.<br>到             | 点击                                        |                                                | 校職的(<br>(学院<br><b>] ,</b> :                     | ±名 10<br>查看               | 01022<br>学生<br>2018年0     | <b>上签</b><br>1月~          |
| <b>B</b>               | ()<br>集的实习生 公告                                        | 王川3九1            | <b>丁列表</b><br>1/572<br>打卡明细 |                    |            | 周日<br>7<br>14<br>21 | 周一<br>1<br>8<br>15<br>22                  | 周二<br>2<br>9<br>16<br>23                       | 周<br>3<br>10<br>17<br>24                        | 周四<br>4<br>11<br>18<br>25 | 周五<br>5<br>12<br>19<br>26 | 周六<br>6<br>13<br>20<br>27 |
| 2.点击"<br>入签到统<br>1.点击" | 签到统计"②"进<br>计页面 MEEEEEEEEEEEEEEEEEEEEEEEEEEEEEEEEEEEE | 已签到<br>使名 路<br>自 | 外勤签到 未翁<br>脉在腕校端的姓名         | 钮 未                | <b>X</b> 活 | 28                  | 29<br>2<br>本月壺                            | 30<br>到/天                                      | 31                                              | 共计                        | <b>8</b><br>普到/天          |                           |
|                        | <b>实习页面</b><br>→                                      | 4.点i<br>查看       | 击列表中学<br>签到详情               | 生姓名                |            | 975                 | 实习时间:<br>整到时间;<br>新江省杭/<br>学中心)元<br>整到设备; | 央守: 0,<br>2018.01<br>(市西湖厄<br>茂大厦<br>Phone 6 ( | (1925)<br>(0917:34<br>(古葱街)<br><sup>2</sup> lus | 1:23 🚺<br>直新东方亨           | <b>)</b><br>岐(文二i         | 西路数                       |

## 3. 实习检查

PC 端:

操作路径:登录校友邦→实践教学→实习检查→发布检查内容

| 校友邦<br>www.xybsyw.com | 实习;<br>管理: | <b>实践</b><br>平台 | 实践教学 基地        | /单位 单位邀请    | 下載中心 公告消息 | 我的收藏  | 👿 浦   | 息 💮 帮助中心 |       |
|-----------------------|------------|-----------------|----------------|-------------|-----------|-------|-------|----------|-------|
| ▲ 工作台                 |            | 首页 > \$         | 武赦学 〉 实习检查     |             |           |       |       |          |       |
| 我的工作台                 |            | 实习              | 检查             |             |           |       |       |          |       |
| ▲ 准备工作                |            | <b>筛选:</b> [5]  | (薬) 💌 专业 💌 年   | 级 💌 班级 💌 实验 | 能计划 💌     |       |       |          | ⑦ 帮助  |
| 实习计划课表                |            | 序号              | 实践计划           | 参与形式        | 参与范围      | 参与人数  | 已检查人数 | 更新时间     | 操作    |
| 实习项目提交                |            | 1               | 2018届行知文学分.    | 自主安排        | 汉语言文学 -汉语 | 220   | 0/220 |          | 查看 发布 |
| 实习项目管理                |            | 2               | 【专业实习】文学       | . 【专业实习…    | 汉语言文学 -汉语 | 184   | 0/184 | /        | 查看 发布 |
| ▲ 过程管理                |            | 3               | 2016届汉语言文学。    | 2016届汉语     | 汉语言文学 -汉语 | 2."点击 | "发布", | 可发布      | 査看 发布 |
| 报名审核                  |            | 4               | 2015届汉语言文学.    | 2015届汉语     | 汉语言文学-汉语  | 相关学   | 生实习检查 | 医内容      | 查看 发布 |
| 周日志批阅                 |            |                 |                |             |           |       |       |          |       |
| 实习评价                  |            | <b>.</b>        |                |             |           |       |       |          |       |
| 报告批阅                  | 1.<br>君    | 、点击             | (买)村貸<br>布检查内容 | ≦",查<br>容   |           |       |       |          |       |
| 实习成绩鉴完于               | -          |                 |                | •           |           |       |       |          |       |
| 实习检查                  | •          |                 |                |             |           |       |       |          |       |

| 发布检查   |                                                                                                    |
|--------|----------------------------------------------------------------------------------------------------|
| 标 题:   | 请输入标题, 6-20字                                                                                                   |
| 关联实习生: | 请选择 已进0项范围                                                                                                    |
| 关联日期:  | 2018-03-19                                                                                                    |
| 内 容:   | <i>F</i> <sup>*</sup> T <sup>*</sup> ⊠   A <sup>*</sup> A <sup>*</sup> B <i>I</i> <u>U</u> ⊘   ≣ ≣ ≣ ⊟ ⊟   ⊕ ≡ |
|        | 12.此处可上传检查照片                                                                                                   |
|        | 1.编辑具体检查内容                                                                                                    |
|        | 3.点击"发布"                                                                                                    |
|        |                                                                                                    |
|        | 当前输入0字 取消 发布                                                                                                   |

4. 发送指导消息

PC 端:

操作路径:登录校友邦→选择公告消息→站内信→发布→填写指导内容→选中需

发送指导消息的名单→发送

| 校友邦<br>www.xybsyw.com | 实习实践<br><b>管</b> 理干台 | 实践教学 】 | 舊地/单位 | 单位邀请 | 下载中心 | 公告消息 | 我的收藏 | 💟 消息 | 櫅 帮助中心 |     |
|-----------------------|----------------------|--------|-------|------|------|------|------|------|--------|-----|
| 学校公告                  | 1.点                  | 击"站内   | 信     | , 进入 |      |      |      |      |        | _   |
| 实习消息                  | 指导                   | 信息发布   |       |      |      |      |      |      |        | 十发布 |
| 即时指导                  |                      | 部消息收到  | 消息    | 发出消息 |      |      |      |      | 1      |     |
| 站内信                   | Þ                    | etil   |       | 收件人  |      |      | 2.点击 | "发布" | , 进入内  | 容编辑 |
|                       |                      |        |       |      |      |      |      |      |        |     |

| 发送消息                            |                                                  |
|---------------------------------|--------------------------------------------------|
| 发送消息                            | < 返回列表                                           |
| <sub>请输入纯文本信息</sub><br>1.编辑消息内容 | 按实习选择 按学生选择                                      |
|                                 | <ul> <li>自主安排</li> <li>【专业实习】文学分院 汉语言</li> </ul> |
| o. 1# 43                        | 2016届汉语言文学专业实习计划                                 |
| 2.远 <sub>行</sub><br>(名单<br>者学生  | F需要友达指导消息的范围<br>单),可按照实习计划范围或<br>E名单选择           |
| 附件 请选择 3.点击发送                   |                                                  |
| 发送                              |                                                  |

5. 查看学生实习评价

PC 端:

操作路径:登录校友邦→实践教学→实习评价→查看评价详情

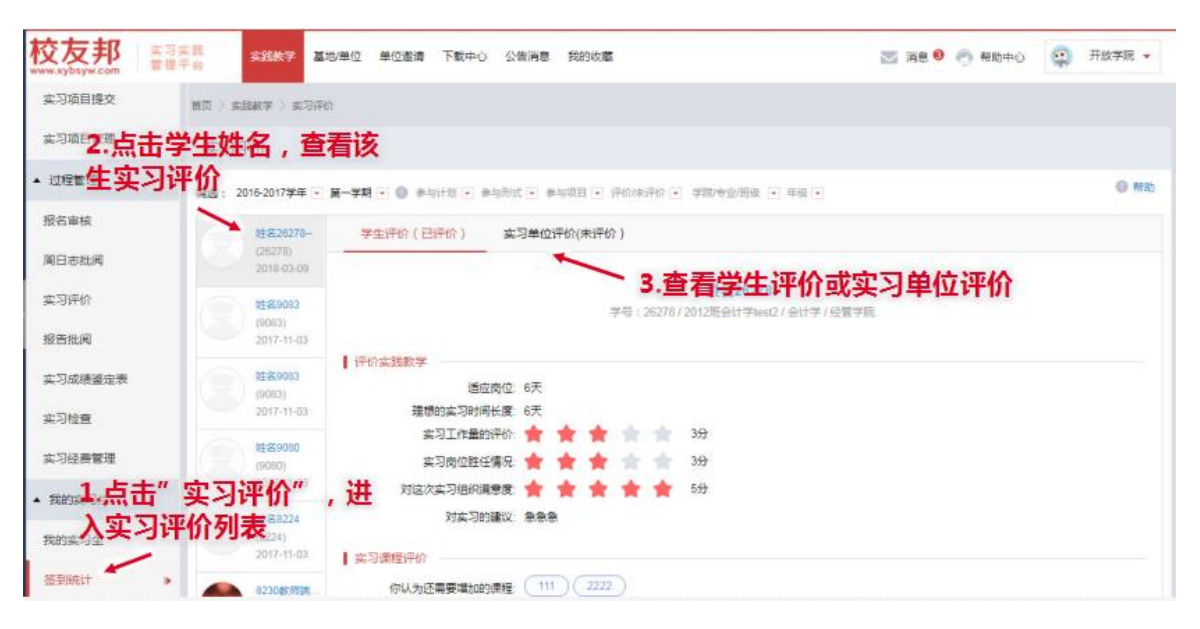

APP 端:

操作路径:工作实习→实习评价→点击查看该生的实习评价详情

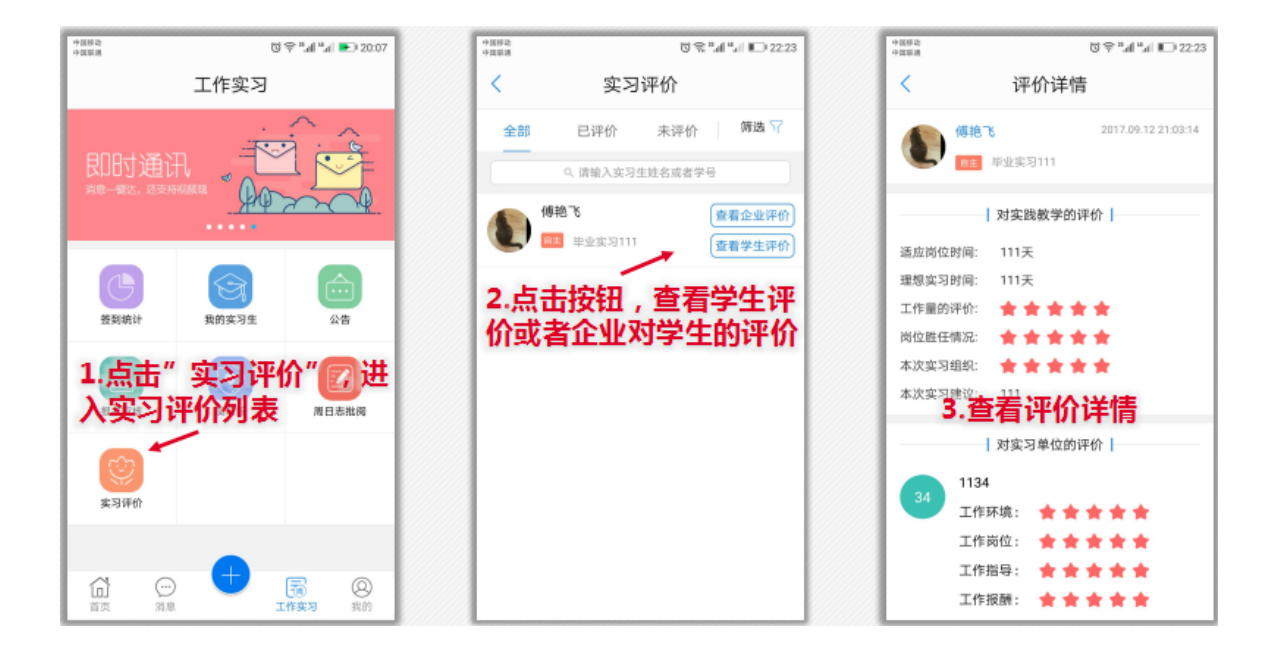

以上功能模块根据管理员具体设置进行审核或批阅

更多问题也可查看:校友邦平台帮助中心

校友邦服务中心联系方式:QQ,3001087037;座机,0579-82722068 (7\*18);手机,17757972178(7\*18)

教师端 APP 下载二维码

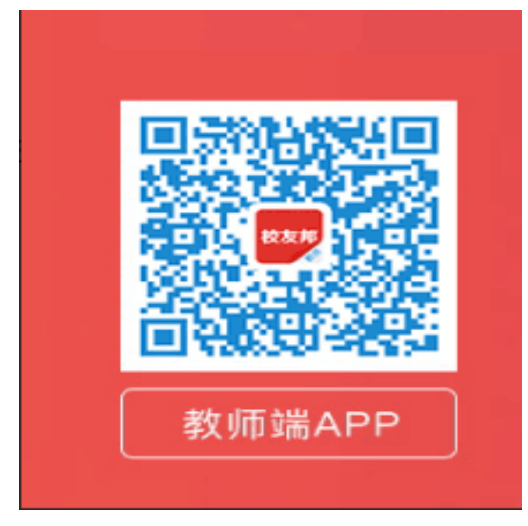

浙江校友邦科技有限公司

2018.3.19